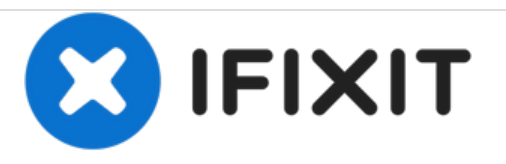

# Acer Aspire E5-573G Vervanging van de optische schijf

Deze handleiding laat je zien hoe je de optische schijf van een Acer Aspire E5-573G verwijdert en vervangt.

Geschreven door: Alex Bahm

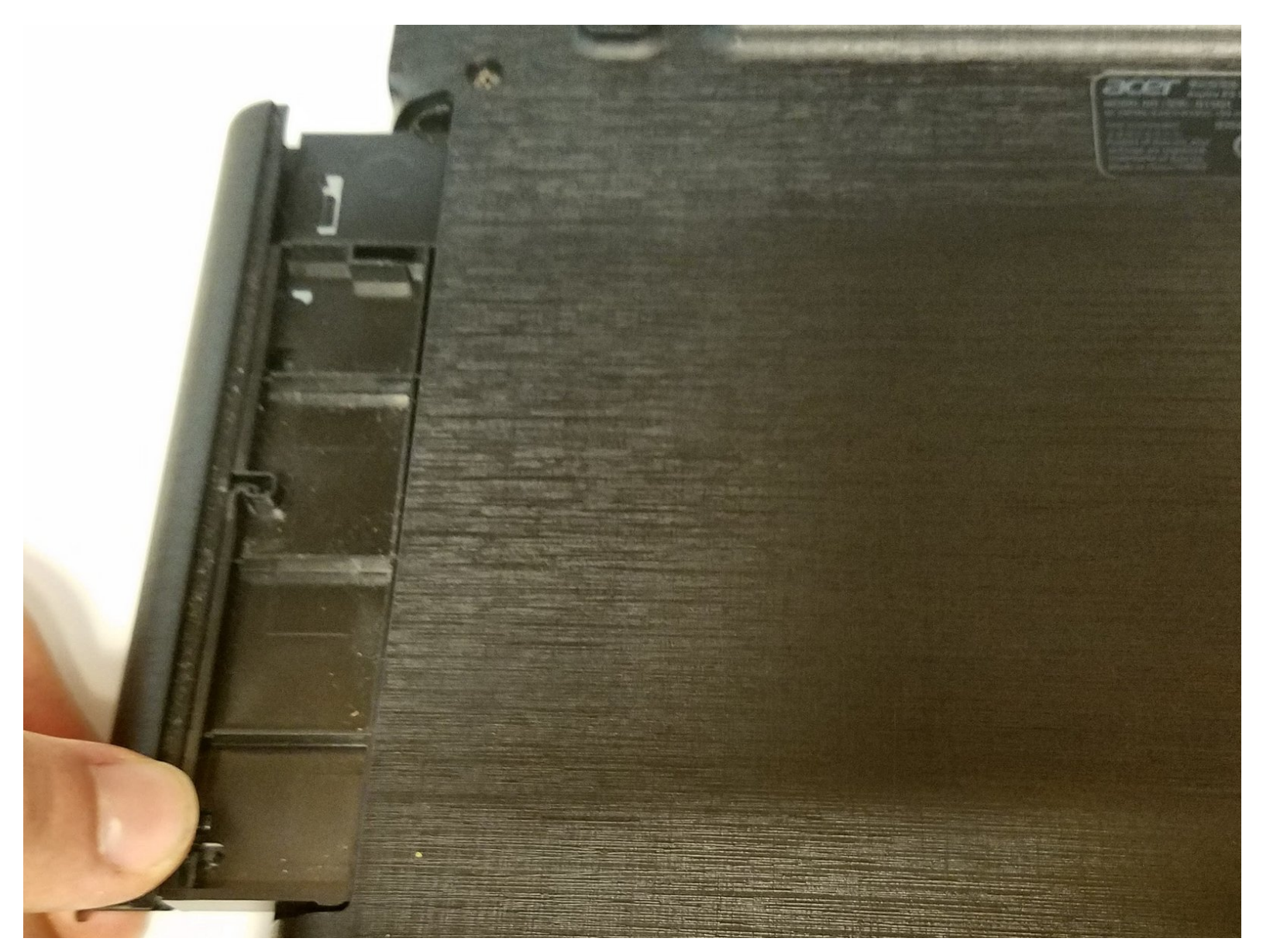

Dit document is aangemaakt op 2021-04-10 05:04:58 AM (MST).

## INTRODUCTIE

Het basismodel van de Acer Aspire E5-573G biedt een uitbreidingsmogelijkheid voor de optische schijf, maar niet de schijf zelf. Deze handleiding toont je hoe je deze uitbreiding verwijdert en deze vervangt met een werkende optische schijf.

## **GEREEDSCHAPPEN:**

• Phillips #0 Screwdriver (1)

Dit document is aangemaakt op 2021-04-10 05:04:58 AM (MST).

### Stap 1 — Optische schijf

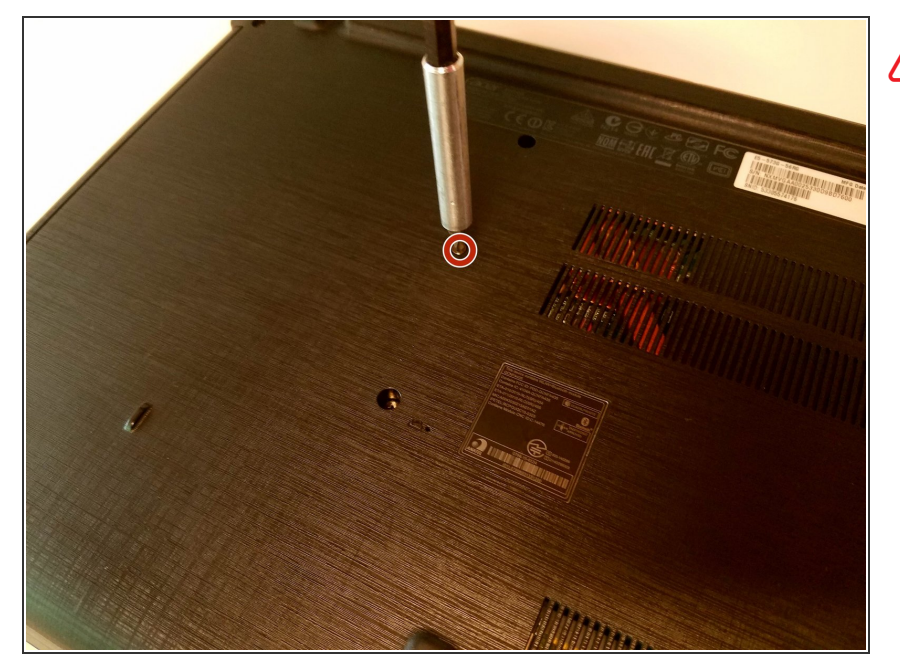

- Zorg dat je toestel is uitgeschakeld voordat je met deze procedure begint.
  - Schroef de 5 mm lange Phillips schroeven, die de schijf op z'n plek houden, los.

#### Stap 2

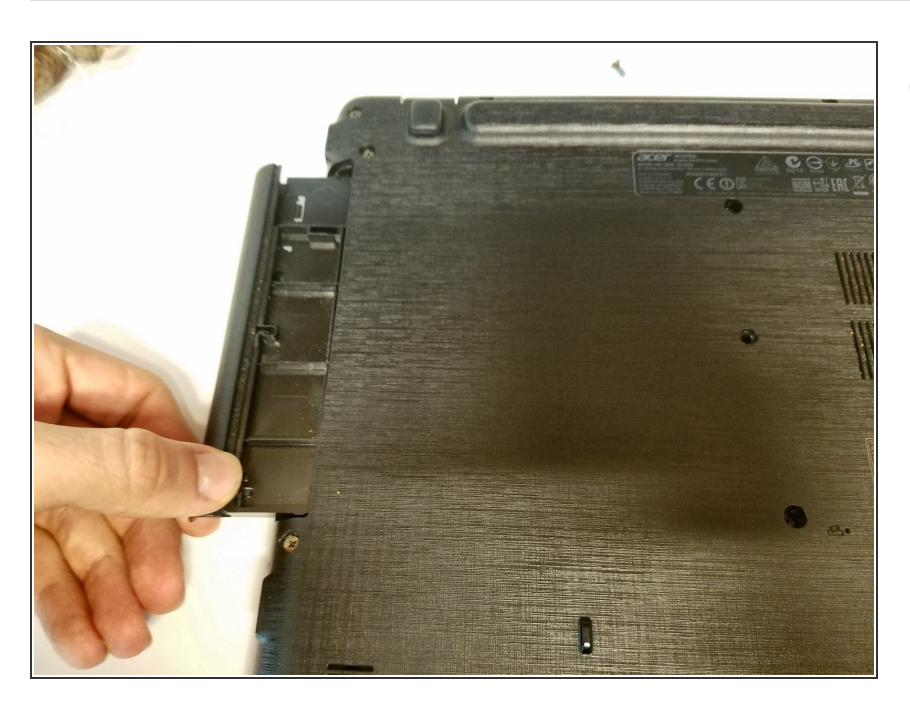

• Trek de cd-schijf uit de laptop.

Om je toestel weer in elkaar te zetten, volg je deze instructies in omgekeerde volgorde.

Dit document is aangemaakt op 2021-04-10 05:04:58 AM (MST).